# Legal Hold 2.0 Release Notes

As part of Legal Hold 2.0 release, we have introduced some key features to help simplify the Legal Hold creation process and improve workflows for Legal Hold Users.

# What's New?

### **Usability Enhancements**

### Legal Hold Creation Enhancements

- Legal Hold creation has been simplified to allow users to create and assign data to the Legal Hold in one action, making it easier to find related hold data.
- Users have the option to set Silent Notifications at the Legal Hold level by selecting the Silent Hold option.
  - Users also have the option to set Silent Notification at the Custodian level as well. This will allow for a single hold to be created which has both Silent and Regular custodians included.
  - Silent Custodians will not receive any emails or notifications around the hold.
  - Regular Custodians will receive the regular notifications assigned to the hold.
- Legal Hold creation no longer displays a Due Date field, though it can be configured to include that if desired.
- Users can now select to Send Survey with Hold Notice during Legal Hold creation.
  - If selected, it will automatically select the default Survey associated with that Legal Hold Type as the Custodian Questionnaire, but users can change that selection if needed.
- When copying from an existing Legal Hold, users can now choose to copy Custodians, Surveys, and/or Notices through a multi-selection dropdown.
  - Copying Surveys or Notices from an existing Legal Hold will override the default selections from the Legal Hold Type.
  - When users choose to copy these options from an existing Legal Hold, previously selected items will disappear to reduce potential confusion about what is being selected.
- Once the user completes their choices and selects Submit, Legal Hold proceeds directly to the Hold Guide to complete the Legal Hold creation process.

| Legal Holds                      |                                         | ж |
|----------------------------------|-----------------------------------------|---|
| Build Hoad                       |                                         |   |
| Hold Name *                      | Dens                                    | 3 |
| Matter*                          | Jay vs Danies                           | v |
| Legel Hold Type *                | Employment Ligation                     | v |
| Hold Start Date*                 | C 4142002                               |   |
| Send Survey With Hold Netice?*   | ere: Ose                                |   |
| Custodian Quastionnaire *        | Employment Liligation Servey            | v |
| Grosy Details from Existing Hold |                                         |   |
| Select Legal Hold *              | 23man90022                              | ~ |
| Copy Custorians Count            | The selected Legal Hold has 1 custodian |   |
| Select to Cupy                   | Copy Custodana () Copy Notice ()        |   |
|                                  |                                         | ~ |
| Private                          |                                         |   |
| <ul> <li>Silent Wold</li> </ul>  |                                         |   |

### **Custodian Selection Enhancement**

- Users can now select Individual Custodians to add to a Legal Hold using a multiselect grid instead of a dropdown list.
- Users can filter by multiple desired fields to limit the list of Custodians from which to select.
- Users can select multiple Custodians at once and select the "Add Selected" button which will make the Custodians appear in the Selected Group.
- Users will then select "Confirm Selection" to proceed.
- Users can still add Custodians in other manners and Preview the Custodians that have been added.

| ALCONDAL        |                  |                 |                 |             |                                                                                                    |                     | Then v                     | Salver Tale   |
|-----------------|------------------|-----------------|-----------------|-------------|----------------------------------------------------------------------------------------------------|---------------------|----------------------------|---------------|
| Orrian lane     | balanci Liko     | 507<br>         | Barres V.A.     | Days Frank. | Contact ID                                                                                                    | New                 | forthere<br>T              | Luithens<br>T |
| totanal         |                  | and and down    |                 |             | Beacher Settinkerb Halo-                                                                                                    | unante enspiraterra | and the state of the state | -             |
| tional Contract |                  | eveloped on     |                 |             | Realized and a second second s | anandedbord.com     | antingention               |               |
| 1 Futeroat      |                  | anne best river |                 |             | 404001-001-021-0240                                                                                                    | ANNOUS DANSFELTING  | and the factories of       |               |
| Tervine         |                  |                 |                 |             |                                                                                                    |                     | fites v                    | Station and   |
| Outset Table    | Employment Parks | 6141            | Dustriana Unit. | Department. | CONNEL ID                                                                                                    | Tarte .             | Rochate                    | Lost Name     |
| <u>v</u>        | ¥                | - <u>-</u>      |                 | - <u>-</u>  |                                                                                                    |                     |                            |               |
|                 |                  |                 |                 |             |                                                                                                    |                     |                            |               |

### **Additional Usability Enhancements**

 A new Add Custodians option is available when a Legal Hold Manager only needs to add custodians to an existing Legal Hold. This is available from the More Actions Menu and allows for custodians to be added without revising the hold.

| Revise Hold     |
|-----------------|
| More Actions 🗸  |
| Re-Issue Hold   |
| Release Hold    |
| View History    |
| Add Custodians  |
| Add Participant |

• The 3<sup>rd</sup> step of the Legal Hold Guide now includes the ability to Review the Hold Details and Notice before sending. This Review step is no longer optional to ensure that the hold is being sent out exactly as expected.

| Review and Send                                 |                                                        |              | × |
|-------------------------------------------------|--------------------------------------------------------|--------------|---|
| Hold Details                                    | Notice Details                                         |              |   |
| Instructions: Set the options below             | w to specify your preferences for sending this notice. |              |   |
| Send Notice Timing *                            | Immediately                                            | O Other Date |   |
| Notify Me when Custodians Have<br>Been Notified | 8 h                                                    |              |   |
| Notify Matter Manager                           | 5                                                      |              |   |
|                                                 |                                                        |              |   |
|                                                 |                                                        |              |   |

### **New Features**

#### **Survey Builder**

- Users can now find the status of responses to the Survey and customize the Survey for their Legal Hold by clicking on the Survey link in the Legal Hold.
- Selecting the Survey Builder link allows the user to review the current survey associated with the Legal Hold and edit it to add questions or change existing questions.

|                                  |            | Espan |
|----------------------------------|------------|-------|
| Survey Builder                   | 8          | Edit  |
| II 1. Question Type Short Text ~ | Required   | 6 :   |
| Q1 - Survey Q1                   |            |       |
| # 2. Question Type Short Text v  | Required   | 6 .   |
| Q3 - Survey Q3                   |            |       |
| # 3. Question Type Short Text ~  | C Required | 6 :   |

### **Survey Response Report**

- Users can now view detailed Custodian Responses to Surveys on the Survey Responses tab.
- These responses can be filtered by Custodian Name, Survey Name, Question, or Answer for easy navigation.
- The response data can also be exported if desired.

| nployr  | Iold Type:<br>ment Litigation | Matter:<br>Roop Matter          | M<br>L         | latter Manager:<br>ohn Gilma | Open Date:<br>04/08/2022         |
|---------|-------------------------------|---------------------------------|----------------|------------------------------|----------------------------------|
| id Guid | e Correspondence (1)          | Survey Responses (3) Survey (1) | Log (9)        |                              |                                  |
| Act     | tons 🗸                        | Filter ty                       | e O Single A   | dvanced Filters v C Re       | fresh Export V III Select Fields |
|         | Custodian Name                | Survey Name                     | Question Text  | Angwer                       |                                  |
|         | <b>T</b>                      |                                 | <b>T</b>       |                              |                                  |
| Cus     | todian Name: Chris Fields (   | 3 Items)                        |                |                              |                                  |
|         | Chris Fields                  | Employment Litigation<br>Survey | Q3 - Survey Q3 | Demo Answer 2                |                                  |
|         | Chris Fields                  | Employment Utigation<br>Survay  | Q1 - Survey Q1 | Demo Answer 1                |                                  |
|         | Ctvis Fields                  | Employment Litigation<br>Survey | 02 - Survey 02 | Demo Answer 3                |                                  |
|         |                               |                                 |                |                              |                                  |
|         |                               |                                 |                |                              |                                  |
| 14      | C Page 10 of 1                | > > Rows per page: 200          |                |                              | 5-3 of 3                         |
|         |                               |                                 |                |                              |                                  |

### **Custodian Dashboard**

- Custodians who are users in the Legal Hold tool can login and see a summary of their Legal Holds and how many are still Pending their Acknowledgement.
- Users can filter by Hold Name, Phase, Last Hold Notice Sent Date, Hold Notification and Survey Response to find the Legal Hold they need.
- Custodians can click on the Review Notice or Acknowledge links for any Legal Hold to respond to those notifications directly.

| Ay Legal Holds by Status                                                                                                    |                                                                                                    |                                                           |                                                                                                    | 00                                                                                   |                      |                          | 2                |
|----------------------------------------------------------------------------------------------------|----------------------------------------------------------------------------------------------------|-----------------------------------------------------------|----------------------------------------------------------------------------------------------------|--------------------------------------------------------------------------------------|----------------------|--------------------------|------------------|
|                                                                                                    |                                                                                                    |                                                           |                                                                                                    |                                                                                      |                      |                          | 4                |
|                                                                                                    |                                                                                                    |                                                           |                                                                                                    |                                                                                      |                      | Pending                  | My Acknowledgeme |
|                                                                                                    |                                                                                                    |                                                           |                                                                                                    | View Details                                                                         |                      |                          |                  |
|                                                                                                    |                                                                                                    |                                                           |                                                                                                    |                                                                                      |                      |                          |                  |
|                                                                                                    |                                                                                                    | Advorvindged     Mit Askronindged     Prineset     Silort |                                                                                                    |                                                                                      |                      |                          |                  |
|                                                                                                    |                                                                                                    |                                                           |                                                                                                    |                                                                                      |                      |                          |                  |
| Custodian Portal                                                                                                    | -                                                                                                    |                                                           |                                                                                                    | Score Resocore                                                                       | Suraburd To Manager  | Last Revelation Dates    |                  |
| ustodian Portal<br>10 Name<br>17                                                                                                    | Plane<br>V                                                                                                    | Last Hold Notice Seet Date                                | Hote Notification                                                                                                    | Survey Response<br>W                                                                 | Exceined To Manager  | Last Taosiston Dave      |                  |
| ustodian Portal<br>st have<br>9<br>CEI fort 4                                                                                                    | Plans<br>Vit Acknowledger                                                                                                    | Last Note Sort Date                                       | Hot Notification                                                                                                    | Survey Response<br>T                                                                 | Escalated To Manager | Last Exception Date<br>- | -                |
| Lustodian Portal<br>Ri Nares<br>97<br>1011 Test 4<br>1021 Test 4                                                                                                    | Plase<br>V<br>Nyt Achowiedgef<br>Nyt Achowiedgef                                                                                            | Last Ruid Ruitor Sent Date                                | Prot Notification<br>The Section Mallace<br>Broken Mallace<br>Broken Mallace                                                                    | Survey Response<br>T<br>Balacestadhe<br>Balacestadhe                                 | Exceined To Manager  | Last Taxeedun Dave       |                  |
| Austodian Portal<br>et Name<br>er<br>121 Twit 4<br>121 Twit 2<br>122 Twit 1                                                                                                    | Phase<br>V<br>Net Achonicitys<br>Net Achonicitys                                                                                            | Last Huids Huidsor Sent Dann<br>                          | Hote Notification<br>The Notification<br>The Notification<br>Backen Justice<br>Backen Justice                                                   | Survey Response<br>T<br>Balacentedre<br>Balacentedre<br>Balacentedre<br>Balacentedre | Exclored To Manager  | Last facebolan Dave      |                  |
| Austodian Portal<br>Ri Name<br>P<br>121 froit 4<br>125 foot 2<br>121 foot 1<br>122 foot 1<br>120 point 100 (III Apr                                                                                                    | Phase<br>Phase<br>W<br>Not Acknowledged<br>Not Acknowledged<br>Not Acknowledged                                                             | Last Hold Nutrice Sent Date                               | Hat hortcaun                                                                                                    | Lurvey Response<br>T<br>Advanskolm<br>Advanskolm<br>Advanskolm                       | Escalated To Manaper | Last Excention Date<br>- | -                |
| Sustocian Portal<br>20 Name<br>79<br>423 Tool 4<br>425 Sent 2<br>425 Sent 2<br>425 Sent 2<br>426 Sent 1<br>cophuan house (the Apr<br>Lugar Houl Impurt Test 1                                                                                                    | Plate<br>Plate<br>W<br>Net Acknowledged<br>Net Acknowledged<br>Net Acknowledged<br>Net Acknowledged<br>Net Acknowledged                     | Last Hold Runce Sent Date                                 | Heat Natification<br>Tecns Julica<br>Benes Julica<br>Benes Julica<br>Benes Julica<br>Benes Julica                                               | Sarwy Reporter<br>                                                                   | Excellent To Manager | Last Escandon Dans       | •<br>•<br>•<br>• |
| Custodian Portal<br>ad hane<br>V<br>+ 625 Tref 4<br>4 05 Tref 2<br>4 05 Tref 2 | Phase<br>Phase<br>V<br>Not Acknowledget<br>Not Acknowledget<br>Not Acknowledget<br>Not Acknowledget<br>Not Acknowledget<br>Not Acknowledget | Last Huids Huidson Sent Dater<br>                         | Poper Nacionations<br>P<br>Instance Marciae<br>Instance Marciae<br>Instance Marciae<br>Instance Marciae<br>Instance Marciae<br>Instance Marciae | Survey Response<br>                                                                  | Exclaned To Manager  | Last Faceboon Dans       | -                |

## **Known Defects**

- In the Custodian Portal, there is an unnecessary link that could allow the Custodian user to release themselves from the hold or change their notification settings even if they are not an admin.
  - This will be addressed prior to releasing the product to a production environment.